## A simple guide to navigate the new AuPS registration website.

## STEP 1: Have you paid your memberships fees?

If no then first proceed to pay by clicking this link (http://aups.org.au/Membership/) where you will be redirected to AuPS membership page.

If yes, click register to proceed.

| Upcoming events Switch to Calendar View |                                                                 |                                                                                                    |  |  |  |  |
|-----------------------------------------|-----------------------------------------------------------------|----------------------------------------------------------------------------------------------------|--|--|--|--|
| 2019                                    |                                                                 |                                                                                                    |  |  |  |  |
| Start                                   | <b>1 Dec 2019</b><br>8:30 AM (UTC+11:00)                        | This is the registration page for the 2019 meeting of The Australian Physiological Society and<br>The Australian Society for Biophysics hosted by the Australian National University at their |  |  |  |  |
| End                                     | 4 Dec 2019<br>12:30 PM (UTC+11:00)                              | Acton Campus in Canberra.                                                                                                    |  |  |  |  |
|                                         |                                                                 | BEFORE REGISTERING PLEASE MAKE SURE YOU ARE A CURRENT FINANCIAL MEMBER. CLICK                                                                                                    |  |  |  |  |
| Location                                | Australian National<br>University Acton<br>Campus, Canberra<br> | LINK BELOW TO BE REDIRECTED TO AUPS MEMBERSHIP PAGE http://aups.org.au/Membership/                                                                                                    |  |  |  |  |
|                                         |                                                                 | Additional tickets for Welcome Reception, conference dinner, ECR and Student Mixer can be<br>purchased later in the registration process.                                                     |  |  |  |  |
| Register                                |                                                                 |                                                                                                    |  |  |  |  |
| Already res                             | gistered                                                        |                                                                                                    |  |  |  |  |
|                                         | B                                                               |                                                                                                    |  |  |  |  |
|                                         |                                                                 | Show details >>                                                                                                    |  |  |  |  |

STEP 2: Enter email and click next.

| Events > 2019 AuPS/ASB meeting > Registration |       |                                                                                                    |                    |  |  |  |
|-----------------------------------------------|-------|----------------------------------------------------------------------------------------------------|--------------------|--|--|--|
| 2019 AuPS/ASB meeting 🦻 🛗 Add to my calendar  |       |                                                                                                    |                    |  |  |  |
|                                               | Event | 2019 AuPS/ASB meeting<br>1 Dec 2019 8:30 AM (UTC+11:00) - 4 Dec 2019 12:30 PM (UTC+1<br>Location: Australian National University Acton Campus, Canber | 1:00)<br>ra        |  |  |  |
|                                               |       |                                                                                                    |                    |  |  |  |
| Enter registrant email                        |       |                                                                                                    | * Mandatory fields |  |  |  |
| Enter registrant email<br>Email               |       |                                                                                                    | Mandatory fields   |  |  |  |

## STEP 3: Choose your registration type.

<page-header><page-header><text><text><text><text><list-item><list-item><list-item><list-item><list-item><list-item><list-item>

*Must* be a current financial member to select member option.

STEP 4: Add in personal details, dietary requirements and add in to purchase extra conference dinner and opening reception tickets, and the ECR and students mixer.

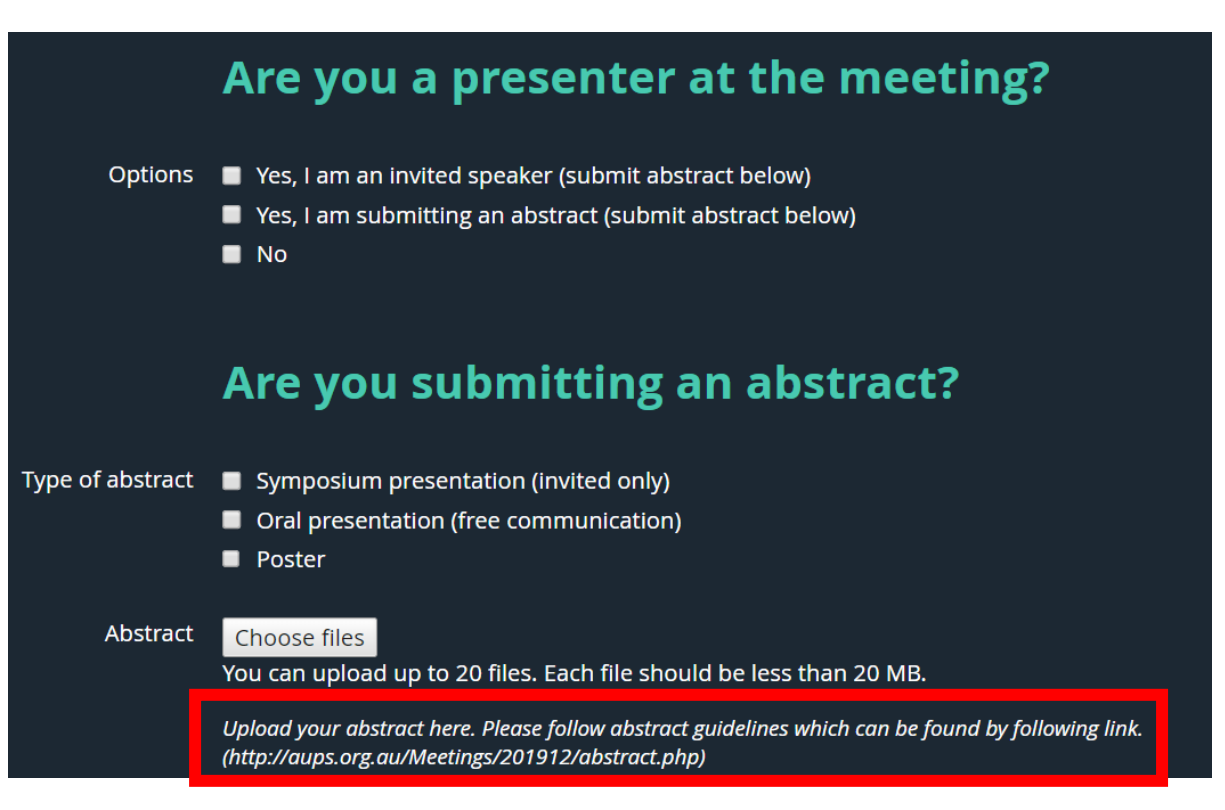

STEP 5: Upload abstract. Please download abstract guidelines from website by following link.

STEP 6: BEFORE clicking confirm, secure payment by clicking link. You will be redirected to the Westpac website to finalise payment.

| Events > 2019 AuPS/ASB meeting > Registration |                                                                                                    |                                                     |                                       |  |  |  |  |  |
|-----------------------------------------------|----------------------------------------------------------------------------------------------------|-----------------------------------------------------|---------------------------------------|--|--|--|--|--|
| 2019 AuPS                                     | /ASB meeting 🥹                                                                                                    |                                                     | 🛄 Add to my calendar                  |  |  |  |  |  |
| Review and                                    | l confirm                                                                                                    |                                                     |                                       |  |  |  |  |  |
| Event                                         | 2019 AuPS/ASB meeting<br>1 Dec 2019 8:30 AM (UTC+11:00) - 4 Dec 20<br>Location: Australian National University Act           | 19 /2:30 PM (UTC+11:00)<br>tor Campus, Canberra     |                                       |  |  |  |  |  |
| Registration<br>type                          | 5. Student (non-member) – \$450.00                                                                                           | /                                                   |                                       |  |  |  |  |  |
| Total amount                                  | \$450.00 (AUD)                                                                                                    |                                                     |                                       |  |  |  |  |  |
| Payment<br>instructions                       | https://www.payway.com.au/MakePayn<br>STED 2: Click confirm Your registration will<br>days for registration to be confirmed. | nent?BillerCode=150417<br>he confirmed once payment | s received. Please allow 2-3 business |  |  |  |  |  |
| Cancel                                        |                                                                                                    |                                                     | Back Confirm                          |  |  |  |  |  |

STEP 7: Once you this has processed click CONFIRM.

Step 8: You will receive this message. Your registration will be confirmed once payment is received. Please allow 2-3 business days to receive an email confirming registration.

| 2019 AuPS/ASB meeting Add to my calendar                                                      |                                                         |                                     |  |  |  |  |  |
|-----------------------------------------------------------------------------------------------|---------------------------------------------------------|-------------------------------------|--|--|--|--|--|
| Invoice not paid. To change or cancel registration, contact administrator. View / Pay Invoice |                                                         |                                     |  |  |  |  |  |
| Event                                                                                         | 2019 AuPS/ASB meeting<br>1 Dec 2019 8:30 AM (UTC+11:00) | ) - 4 Dec 2019 12:30 PM (UTC+11:00) |  |  |  |  |  |
| Registration type                                                                             | 5 Student (non-member) – \$450.00                       |                                     |  |  |  |  |  |
| Total amount                                                                                  | \$450.00 (AUD)                                          |                                     |  |  |  |  |  |
|                                                                                               | View / Pay Invoice                                      | New registration                    |  |  |  |  |  |